## User Manual for Mobile Registration Form for DS-2 History

1. Visit the site dvat.gov.in and click on **Goods Movement (DS2)** under Login.

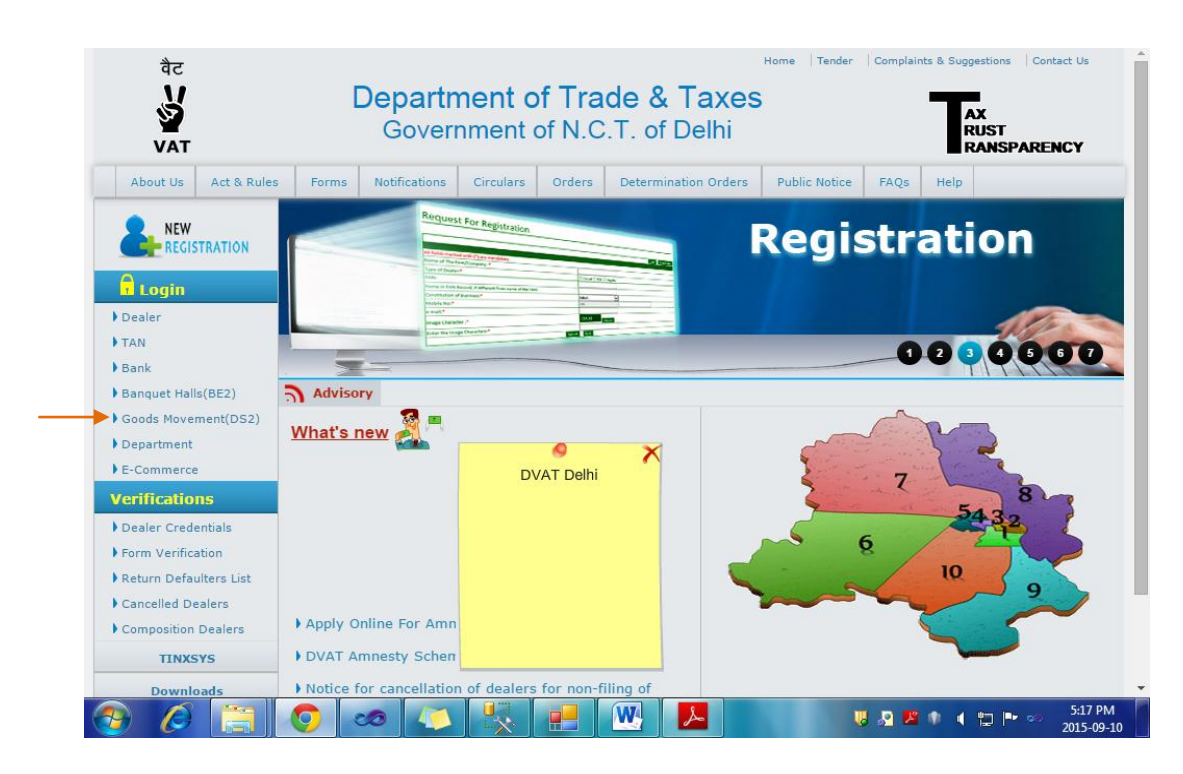

2. Enter User ID in the Login Field. Click on Next.

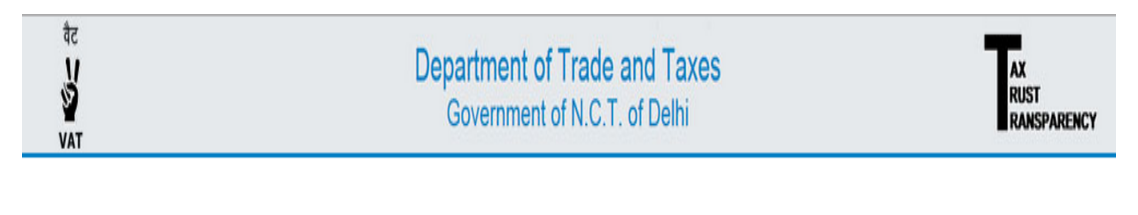

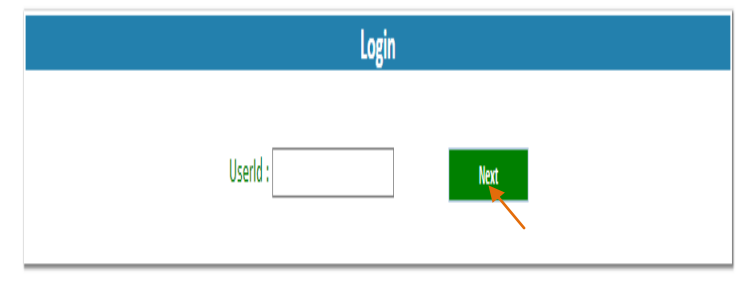

3. Enter Password and Image Characters. If Image Characters are not readable, click on the Reset Button and enter the new Image Characters. Click on **Sign in Button.** 

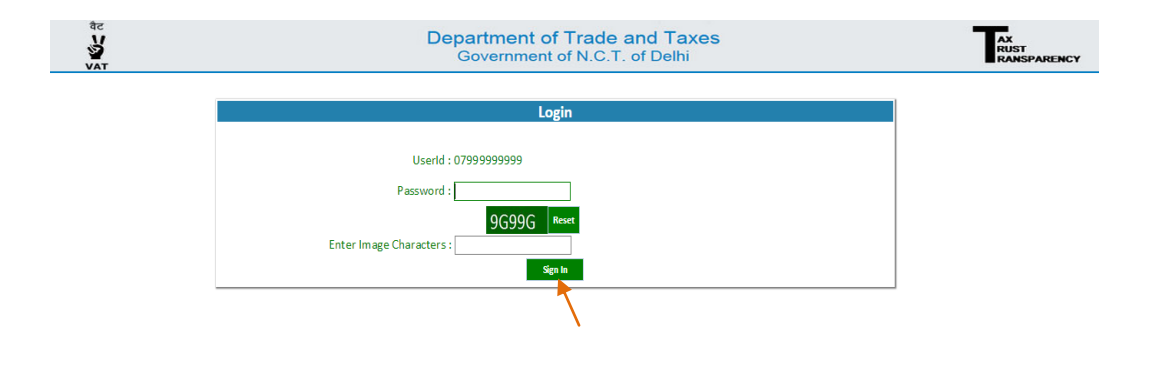

4. A Home Page of Instructions for DS-2 would appear. Read all the instructions carefully before filing the DS-2 Form and then click on "**DS2 History**."

| Instructions For DS-2                                                                                                    |                                                                                                    |
|----------------------------------------------------------------------------------------------------|----------------------------------------------------------------------------------------------------|
| The online Form Delhi Sugam-2 (DS2) shall be filled <b>for <u>each vehicle</u> b</b>                                             | refore entering in Delhi and by <u>each registered dealer</u> , whose goods are carried in that vehide.                      |
| The DS-2 form has been simplified and made more user friendly wher                                                               | ein the dealer is required to fill only 16 columns (out of which 4 are in drop down menu).                                   |
| Only one DS-2 form is required to be filed by a buyer for multiple inv                                                           | pices, multiple commodities and multiple seller for goods being transported in one vehicle.                                  |
| The DS-2 details can be alternatively filed, in a summary manner, thr                                                            | ough SMS on number 7738299899. The format of SMS for summary submission shall be as under:                                   |
| i) DVAT space DS2 space total amount of invoice/invoices space                                                                   | Vehicle number space Likely date of entry in Delhi (dd/mm/yyyy)                                                              |
| ii) In case vehicle no. is not available∺ DVAT space DS2A space to                                                               | otal amount of invoice/invoices space Likely date of entry in Delhi (dd/mm/yyyy)                                             |
| All other requisite details in form DS-2 shall be submitted online with                                                          | nin 48 hours of entry of goods in Delhi.                                                                                     |
| If vehicle number is not available at the time of filing DS-2 online/SM                                                          | IS, the vehicle number can be provided by sending SMS on Number 7738299899, before entry in Delhi, in the following form     |
| DVAT space DS2B space DS2 Ref.No.1,2,3,4,5,6,7,8,9,10 space Veł                                                                  | nicle No.                                                                                                    |
| In case of change of vehicle half way, due to break down or any other<br>Delhi, in the following format                          | reasons, the changed vehicle/Palti vehicle No. can be updated by sending SMS on number 7738299899, before entry in           |
| DVAT space DS2C space Old Vehicle No. space Palti Vehicle No. s                                                                  | pace Likely date of entry in Delhi (dd/mm/yyyy)                                                                              |
| In case the goods are being imported through own vehicle of supplier<br>2 receipt or SMS of DS-2 reference/unique I.D. with him. | ybuyer then only vehicle number can be provided in form DS-2. The driver of the vehicle is required to carry a printout of D |
| _                                                                                                    | Online DR2 Entra Form                                                                                                    |
|                                                                                                    | Online DS2 Form Based On SMS Sent                                                                                            |
|                                                                                                    | Mobile Registration Form for DS2                                                                                             |
| <b>_</b>                                                                                                    | DS2 Mistory                                                                                                    |

 After clicking, a screen will appear named as DS2 History. Enter the DS2 Reference Id which was generated at the time of filing DS2 Entry Form, or the user could enter his Likely Entry Date in Delhi. Any one of them is mandatory to view history. Click on View DS2 History button.

| वेट<br>V<br>V<br>VAT         | Department of Trade and Taxes<br>Government of N.C.T. of Delhi | AX<br>RUST<br>RANSPARENCY |
|------------------------------|----------------------------------------------------------------|---------------------------|
| DS2 History                  |                                                                |                           |
| DS2 Ref No.:*                |                                                                |                           |
| Likely Entry Date in Delhi:* |                                                                |                           |
|                              |                                                                |                           |
|                              |                                                                |                           |
|                              |                                                                |                           |
|                              |                                                                |                           |
|                              |                                                                |                           |
|                              |                                                                |                           |
|                              |                                                                |                           |

a) If in Step 5, the user entered "**DS2 Reference Id**", this screen would appear which will be showing DS2 History.

| In vo                       | ice Details Purchase Type C-Form C-Form ice Summa       | Seller TIN<br>07564455645<br>07564455645 | Invoice<br>Number<br>54<br>54 | Invoice<br>Date<br>09-09-<br>2015<br>09-09-<br>2015 | Commodity/Item<br>WOOLLEN<br>GAMENTS<br>(216000)<br>WOOLLEN<br>GARMENTS<br>(216000)  | Delhi<br>VAT<br>Rate<br>5 | Amount/Value<br>Commodity/Ite<br>45000<br>2300000 | eof<br>em Amoun<br>0<br>0 | nt(CST) |
|-----------------------------|---------------------------------------------------------|------------------------------------------|-------------------------------|-----------------------------------------------------|--------------------------------------------------------------------------------------|---------------------------|---------------------------------------------------|---------------------------|---------|
| In vo<br>S. No<br>1         | ice Details<br>Purchase<br>Type<br>C-Form<br>C-Form     | Seller TIN<br>07564455645<br>07564455645 | Invoice<br>Number<br>54<br>54 | Invoice<br>Date<br>09-09-<br>2015<br>09-09-<br>2015 | Commodity/Item<br>WOOLLEN<br>GARMENTS<br>(216000)<br>WOOLLEN<br>GARMENTS<br>(216000) | Delhi<br>VAT<br>Rate<br>5 | Amount/Value<br>Commodity/Ite<br>45000<br>2300000 | en Amoun 0 0 0            | nt(CST) |
| Invo<br>S.No<br>1           | ice Details<br>Purchase<br>Type<br>C-Form<br>C-Form     | Seller TIN<br>07564455645<br>07564455645 | Invoice<br>Number<br>54<br>54 | Invoice<br>Date<br>09-09-<br>2015<br>09-09-<br>2015 | Commodity/Item<br>WOOLLEN<br>GARMENTS<br>(216000)<br>WOOLLEN<br>GARMENTS<br>(216000) | Delhi<br>VAT<br>Rate<br>5 | Amount/Value<br>Commodity/Ite<br>45000<br>2300000 | en Amoun<br>0             | nt(CST) |
| In vo<br>S. No              | ice Details<br>Purchase<br>Type<br>C-Form               | Seller TIN<br>07564455645                | Invoice<br>Number<br>54       | Invoice<br>Date<br>09-09-<br>2015                   | Commodity/Item<br>WOOLLEN<br>GARMENTS<br>(216000)                                    | Delhi<br>VAT<br>Rate<br>5 | Amount/Value<br>Commodity/Ite<br>45000            | en Amoun                  | nt(CST) |
| In vo                       | Purchase<br>Type                                        | Seller TIN                               | Invoice<br>Number             | Invoice<br>Date                                     | Commodity/Item                                                                       | Delhi<br>VAT<br>Rate      | Amount/Value<br>Commodity/Ite                     | e of<br>em Amoun          | nt(CST) |
| Invo                        | ice Details                                             |                                          |                               |                                                     |                                                                                      |                           | 1 1 1 1 1 1 1 1 1 1 1 1 1 1 1 1 1 1 1             |                           |         |
|                             |                                                         |                                          |                               |                                                     |                                                                                      |                           |                                                   |                           |         |
| Othe<br>Moc<br>Plac<br>Like | er Details<br>le of Trans<br>e of Dispat<br>y Date of I | port:<br>tch(City) :<br>Entry in Delhi   |                               |                                                     | By Road, own Ve<br>Delhi<br>08-09-2015                                               | hicle                     |                                                   |                           |         |
| Frei                        | tht Amoun                                               |                                          |                               |                                                     | 500                                                                                  |                           |                                                   |                           |         |
| Vehi                        | de No :                                                 | art and and                              |                               |                                                     |                                                                                      |                           |                                                   |                           |         |
| GR/                         | Airways/R                                               | R/Courier rece                           | ipts No et                    | c:                                                  |                                                                                      |                           |                                                   |                           |         |
| GR/                         | Airways/R                                               | R/Courier rece                           | ipts etc Da                   | ate :                                               | 09-09-2015                                                                           |                           |                                                   |                           |         |
| Tran                        | sporter De                                              | etails<br>me :                           |                               |                                                     |                                                                                      |                           |                                                   |                           |         |
|                             |                                                         |                                          |                               |                                                     |                                                                                      |                           |                                                   |                           |         |
| Buy                         | er Address                                              | and and put                              |                               |                                                     | 8-16/1168 Hnd F                                                                      | usata Sor                 | nia V Ihar-110094                                 |                           |         |
| Buy                         | er Name :                                               |                                          |                               |                                                     | Raieev Shukla                                                                        |                           |                                                   |                           |         |
| Buy                         |                                                         |                                          |                               |                                                     | 07000000000                                                                          |                           |                                                   |                           |         |
| D                           | Potalle                                                 |                                          |                               |                                                     |                                                                                      |                           |                                                   |                           |         |
|                             |                                                         |                                          |                               |                                                     |                                                                                      |                           |                                                   |                           |         |
| and a                       |                                                         |                                          |                               | Good                                                | s Movement Details                                                                   | (DS2)                     |                                                   |                           |         |
| 81.<br>81.<br>81.           |                                                         |                                          |                               | Good                                                | emment of NCT of I<br>s Movement Details                                             | elhi<br>(DS2)             |                                                   |                           |         |

b) If in the Step 5, the user entered his "Likely Entry Date in Delhi" while viewing DS2 History, the below screen will appear. The user has to select his DS2 Reference Number from the Grid (by clicking on the corresponding radio button) and click on View History Button.

| वेट<br>V<br>V<br>VAT         | Departm<br>Gover | nent of Trade and Taxes |            | AX<br>RUST<br>RANSPARENCY |
|------------------------------|------------------|-------------------------|------------|---------------------------|
| DS2 History                  |                  |                         |            |                           |
| DS2 Ref No.:*                |                  |                         |            |                           |
| Or                           |                  |                         |            |                           |
| Likely Entry Date in Delhi:* | 14-09-2015       |                         |            |                           |
| D\$2 Ref No.                 | Transporter Name | Vehicle No.             | Entry Date | GR No.                    |
| 0 1071                       | Harendra Singh   |                         | 14-09-2015 | 515465                    |
| 0 1072                       | Ramesh Singh     | DL564564 5645           | 14-09-2015 | 445546                    |
| Ť                            |                  |                         |            |                           |
|                              |                  |                         | Remain     | ing Time : 01:59:21       |

c) DS2 History would be generated; user can view DS2 History.

|       |             |                         |                   | Depart n<br>Govern<br>Goods M | ment of Trade & Tax<br>iment of NCT of Dell<br>overnent Details(D | es<br>hi<br>52)      |                                   |             |  |
|-------|-------------|-------------------------|-------------------|-------------------------------|-------------------------------------------------------------------|----------------------|-----------------------------------|-------------|--|
| DS2   | Reference   | e ld : 1072             |                   |                               | Date : 14-09-2015                                                 |                      |                                   |             |  |
| Buye  | er Details  |                         |                   |                               |                                                                   |                      |                                   |             |  |
| Buye  | erTIN:      |                         |                   |                               | 079999999999                                                      |                      |                                   |             |  |
| Buye  | er Name :   |                         |                   |                               | RajeevShukla                                                      |                      |                                   |             |  |
| Buye  | er Address  | 51.<br>                 |                   |                               | B-16/1168 lind P                                                  | us at a S            | Sonia Vihar-110094                |             |  |
| Tran  | sporter D   | etails                  |                   |                               |                                                                   |                      |                                   |             |  |
| Tran  | sporter/C   | wner Name :             |                   |                               | Rames h Singh                                                     |                      |                                   |             |  |
| GR/   | Airweys/R   | R/Courier recei         | ptsetc Date       | 10 2 3 3                      | 14-09-2015                                                        |                      |                                   |             |  |
| GR/   | Airweys/R   | R/Courier recei         | pts No etc :      |                               | 445546                                                            |                      |                                   |             |  |
| Veh   | icle No :   |                         |                   |                               | DL564564 5645                                                     |                      |                                   |             |  |
| Freig | ght Arno u  | nt :                    |                   |                               | 6800                                                              |                      |                                   |             |  |
| Othe  | er Details  |                         |                   |                               |                                                                   |                      |                                   |             |  |
| Mod   | le of Trans | port:                   |                   |                               | By Road/Transpo                                                   | irter Ve             | hicle                             |             |  |
| Plac  | e of Dispat | tch(City):              |                   |                               | Noida                                                             |                      |                                   |             |  |
| Like  | ly Date of  | Entry in Delhi:         |                   |                               | 14-09-2015                                                        |                      |                                   |             |  |
| Invo  | ice Detail: | 51.001.007.001<br>S     |                   |                               |                                                                   |                      |                                   |             |  |
| S.N   | Purchase    | <sup>8</sup> Seller TIN | Invoice<br>Number | Invoice<br>Date               | Commodity/Item                                                    | Delhi<br>VAT<br>Rate | Amount/Value of<br>Commodity/Item | Amount (CST |  |
| 1     | F-Form      | 07554664565             | 546654654         | 14-09-                        | WHEAT (101005)                                                    | 20                   | 50000                             | 0           |  |
| and a | See See     | and and and and         | and all a         | 13 2 A 2                      | as a part of a part                                               | 19.25                | and a start and a                 | 0.00000     |  |
| Invo  | ice Summ    | Bry                     | 218 218 S         | 87.00                         |                                                                   |                      |                                   |             |  |
| 5.No  | 5           | ellerTIN                | P. P. P           | 1050 3                        | Invoice Number Amount                                             |                      |                                   |             |  |
| 11    | 07554664565 |                         |                   | 546654654 50000               |                                                                   |                      |                                   |             |  |